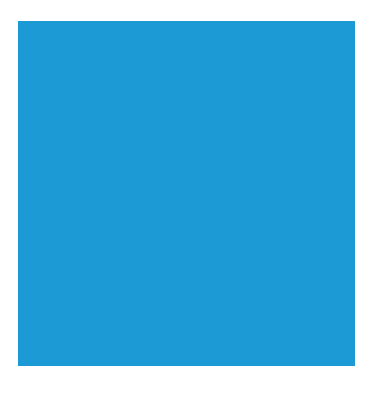

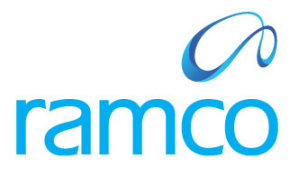

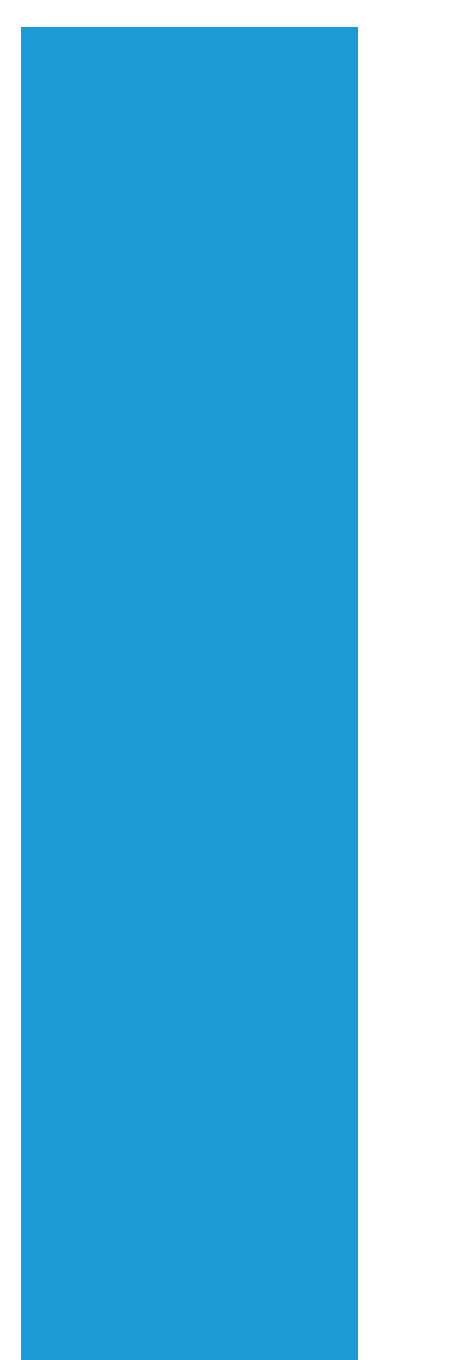

# **Ramco Aviation Solution**

# Version 5.7.1

# **Enhancement Notification**

Materials

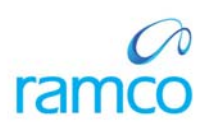

## DISCLAIMER

#### ©2014 Ramco Systems Ltd. All rights reserved. All trademarks acknowledged.

This document is published by **Ramco Systems Ltd**. without any warranty. No part of this document may be reproduced or transmitted in any form or by any means, electronic or mechanical, for any purpose without the written permission of **Ramco Systems Limited**.

Improvements and changes to this text necessitated by typographical errors, inaccuracies of current information or improvements to software programs and/or equipment, may be made by Ramco Systems Limited, at any time and without notice. Such changes will, however, be incorporated into new editions of this document. Any hard copies of this document are to be regarded as temporary reference copies only.

The documentation has been provided for the entire Aviation solution, although only a part of the entire solution may be deployed at the customer site, in accordance with the license agreement between the customer and Ramco Systems Limited. Therefore, the documentation made available to the customer may refer to features that are not present in the solution purchased / deployed at the customer site.

# TABLE OF CONTENTS

| WHAT'S NEW IN PROCUREMENT MANAGEMENT?                                                                               | 4    |
|----------------------------------------------------------------------------------------------------|------|
| NOTIFICATION MESSAGE WHEN A 'REVENUE' PR/PO IS PROCESSED REFERRING TO A 'CAPITAL' AIRCRAFT MAINT.                   | Exe. |
| Ref. / Shop Work Order                                                                                              | 4    |
| Background                                                                                                    | 4    |
| Change Details                                                                                                    | 4    |
| WHAT'S NEW IN STOCK RETURN?                                                                                         | 7    |
| ABILITY TO GENERATE A REPAIR ORDER AUTOMATICALLY ON MAINTENANCE RETURN                                              | 7    |
| Background                                                                                                    | 7    |
| Change Details                                                                                                    | 7    |
| WHAT'S NEW IN STOCK ISSUE?                                                                                          | 11   |
| ABILITY TO DEFAULT PARENT REF. DOC TYPE AS 'STOCK TRANSFER' FOR SHIPPING FROM OFFLINE OPERATIONS                    | 11   |
| Background                                                                                                    | 11   |
| Change Details                                                                                                    | 11   |
| CATION MESSAGE WHEN A 'REVENUE' PR/PO IS PROCESSED REFERRING TO A 'CAPITAL' AIRCRAFT MAINT. EXE.<br>SHOP WORK ORDER |      |
| Ability to automatically confirm Stock Transfer Issue                                                               | 13   |
| Background                                                                                                    | 13   |
| Change Details                                                                                                    | 13   |

## WHAT'S NEW IN PROCUREMENT MANAGEMENT?

# Notification message when a 'Revenue' PR/PO is processed referring to a 'Capital' Aircraft Maint. Exe. Ref. / Shop Work Order

Reference: AHBF-754

#### Background

Asset Capitalization is a process in which all the expenses borne against an Asset is capitalized, before putting the Asset into Service. It is a common practice to capitalize any ample expense borne for an asset. The expense borne against a document like Purchase Order can be capitalized only if the Expense Type is selected as 'Capital'. So, it is vital to choose the Expense Type cautiously whenever a Purchase Order is made for an asset.

Aircraft Maint. Exe. Ref / Shop Work Order can be used as Reference Documents for Adhoc / Service PO. Most of the times, Buyer is not aware of the Expense Type of these reference documents and chooses the PO Expense Type as 'Revenue'. If the Expense Type of the Reference Document happens to be 'Capital', the opportunity to directly capitalize the Purchase Cost is lost if the PO Expense Type is chosen as "Revenue'. Business need is to provide a notification message to buyers when 'Revenue' PO is processed referring to a 'Capital' Aircraft Maint. Exe. / Shop Work Order.

#### **Change Details**

#### **Purchase Request:**

A new option "Notify when 'Revenue' PR is processed with 'Capital' Aircraft Maint. Exe. / Shop Work Order as Reference Document?'" is added under the category 'Purchase Request' in the **Purchase Option Settings** screen of the **Logistics Common Master** Business component. This option can be set as "No" or "Yes".

The option needs to be set as "Yes" so that user will get a Notification Message when 'Revenue' PR is processed with 'Capital' Aircraft Maint. Exe. / Shop Work Order as Reference Document. User could continue processing the PR as 'Revenue' or could modify the Expense Type as 'Capital'. If Task # is provided, then the Expense Type of the Task in the corresponding Aircraft Maint. Exe. / Shop Work Order will be considered.

Notification message will appear in the following screens.

- Create Purchase Request
- Edit Purchase Request

If the option is set as 'No' or if it is not defined, the notification message will not be displayed even though the user processes 'Revenue' PR with 'Capital' Aircraft Maint. Exe. / Shop Work Order as Reference Document.

|          |       |                      | Component Maintenance Program Check<br>Matching Type Policy | Mandatory T<br>4-Way T                                                      |        |          |               |   |   |
|----------|-------|----------------------|-------------------------------------------------------------|-----------------------------------------------------------------------------|--------|----------|---------------|---|---|
|          |       |                      | Mandatory Check for Source WC# in PR /PO/ RO                | Required for non-execution related docs                                     | Mau    |          |               |   |   |
|          |       |                      | Calculation of Shelf Life Expiry Date                       | Automatic T                                                                 | ivev   | v optior | is added      |   |   |
| Add      | litio | nal Purchase Options | user Kignis for Repair Agency classification                | Do not enforce *                                                            |        | _        |               |   |   |
|          |       |                      | Category                                                    | T                                                                           |        | _        |               |   |   |
| (        |       | 26 - 30 / 56 🕟 🍺     |                                                             |                                                                             | 1 x4 C | # #      | All           | ¥ | × |
|          |       | Category             | Parameter                                                   | Permitted Value                                                             | Value  | Status   | Error Message |   |   |
| 5        | ۵     | Purchase Request     | Enforce Expense Type as "Capital" if the Reference          | Enter '0' for 'No' , '1' for 'Yes'                                          | 1      | Defined  |               |   |   |
| 7        | 13    | Purchase Order       | Enforce Expense Type as "Capital" if the Reference          | Enter '0' for 'No' , '1' for 'Yes'                                          | 1      | Defined  |               |   |   |
|          | E)    | Purchase Order       | Enforce Purchase for Trading Partner to Warehouse           | Enter '0' for 'No' , '1' for 'Yes'                                          | 0      | Defined  |               |   |   |
| <u> </u> | 리     | Supplier             | Enforce Remarks when a Supplier is inactivated              | Enter '0' for 'No' , '1' for 'Yes'                                          | 1      | Defined  |               |   |   |
| 9        |       | Durchase Order       | Inspection Type defaulting Basis                            | Enter '0' for 'Not Required', '1' for 'Supplier-Part Manning', '2' for '00' | 1      | Defined  |               |   |   |

Exhibit-I: Identifies the options added in the Purchase Option Settings screen

Exhibit-II: Identifies the notification message in the Edit Purchase Request screen

| Edit Purchase Request         |                                                                                                    | × 🖶 🗲 🧲                 |
|-------------------------------|----------------------------------------------------------------------------------------------------|-------------------------|
| PR Document Information       |                                                                                                    |                         |
| Purchase Request #            | PR-000111-2014 Status                                                                                                    | Fresh                   |
| PR Date                       | 04/07/2014 関 PR Category                                                                                                    | v                       |
| PR Type                       | Service VUser Status                                                                                                    | Y                       |
| PR. Priority                  | * Expense to                                                                                                    | ABCPFB1 V               |
| Expense Type                  | Revenue   Ordering Location                                                                                                    | ABC Limited 🔫           |
| Part Type                     | ▼ Destination                                                                                                    | ABC Limited 🔫           |
| PR Value                      | PAD F00.00 Dura Carg                                                                                                    |                         |
| Remarks                       | Ramco Aviation Message X                                                                                                    |                         |
| Requirement Details           | and the second second second second second second second second second second second second second second second                                                          |                         |
| ┫┫┓₁-1/1 ▶ ▶ ∓ = @ ፼ Ø @      | Expense Type of the Ref. Document # specified in row # "1" is "Capital" whereas PR Expense Continue Close<br>Type is selected as "Revenue". Do you still want to proceed? | All 🔽 🖉                 |
| # 🖾 Part # 👂 Part Description |                                                                                                    | Delivery Type Need Date |
| 1 CATERING Catering services  | Expand / Collapse(1)                                                                                                    | ✓ Single ✓ 30/07/2014   |
| 2 🗇                           | · · · · · · · · · · · · · · · · · · ·                                                                                                    | - Single v              |

#### **Purchase Order:**

A new option "Notify when 'Revenue' PR is processed with 'Capital' Aircraft Maint. Exe. / Shop Work Order as Reference Document?'" is added under the category 'Purchase Order' in the **Purchase Option Settings** screen of the **Logistics Common Master** Business component. This option can be set as 'No' or 'Yes'.

The option needs to be set as "Yes" so that user will get a Notification Message when 'Revenue' PO is processed with 'Capital' Aircraft Maint. Exe. / Shop Work Order as Reference Document. User could continue processing the PO as 'Revenue' or could modify the Expense Type as 'Capital'. If Task # is provided, then the Expense Type of the Task in the corresponding Aircraft Maint. Exe. / Shop Work Order will be considered.

Notification message will appear in the following screens.

- Create Purchase Order
- Edit Purchase Order
- Amend Purchase Order

If the option is set as 'No' or if it is not defined, then notification message will not be displayed even though user processes 'Revenue' PO with 'Capital' Aircraft Maint. Exe. / Shop Work Order as Reference Document.

Exhibit-III: Identifies the notification message in the Edit Purchase Order screen

| Edit Purchase Order                                                                     |             |                                                                                                    |                                                       |                                                                             |        |                          |    |        | × =        | 5       |
|-----------------------------------------------------------------------------------------|-------------|----------------------------------------------------------------------------------------------------|-------------------------------------------------------|-----------------------------------------------------------------------------|--------|--------------------------|----|--------|------------|---------|
| d d 1 -2/2 ► D                                                                          |             | 5                                                                                                    |                                                       |                                                                             | X4 (   |                          | Al |        | Ŧ          | Q       |
| # 🗇 Part # 🔎                                                                            | st Due Date | Warehouse # 👂                                                                                        | Work Center # P                                       | Ref. Document Type                                                          |        | Ref. Document #          |    | Task # | Task Seq # | Alter   |
| 1 D PDCC-000202-2014                                                                    | /2014       | W12                                                                                                  |                                                       | Shop Work Order                                                             | *      | SWO-000412-2014          |    | 1-PME- |            | Not #   |
| 2 El PDCC-000193-2014-                                                                  | /2014       | 0123                                                                                                 |                                                       | Shop Work Order                                                             | *      | SWO-000412-2014          |    |        |            | 1 Allow |
| 3 🗇                                                                                     |             |                                                                                                    |                                                       |                                                                             | *      |                          |    |        |            | Allow   |
| Get Part Details Edit Terms & Conditions Edit Document TCD Details Edit PD-9R. Coverage | Rame        | o Aviation Message<br>Expense Type of the Task #<br>Inhereas PO Expense Type is a<br>d / Collapse(1) | corresponding to the Task<br>elected as "Revenue". Do | Seq # specified in row # "1" is "Capital", co<br>rou still want to proceed? | ontinu | E Close                  |    |        |            |         |
| Upload Documents                                                                        |             | con coppier rai                                                                                      | - Pendon F                                            |                                                                             | HO     | monate r or o sooe orget |    |        |            |         |
| Generate PO Report                                                                      |             | Maintain Supplie                                                                                     | r Correspondence                                      |                                                                             |        |                          |    |        |            |         |
| View Part Supplier Mapping                                                              |             | View Supplier Pa                                                                                     | ert Mapping                                           |                                                                             | Vie    | w Part Price History     |    |        |            |         |
| View Associated Doc. Attachments<br>View Part Supply Chain Performance                  |             | View Part / Serv                                                                                     | ice wise Rating                                       |                                                                             | Vie    | w Supplier Rating        |    |        |            |         |

# WHAT'S NEW IN STOCK RETURN?

### Ability to generate a Repair Order automatically on Maintenance Return

#### Reference: AHBF-1550

#### Background

Unserviceable parts, removed during Aircraft or Component Maintenance are returned to an Unserviceable warehouse for routing to an In-house or an External Repair facility. As is the case with most of the operators, the capability to repair a part in-house may not be available necessitating the dispatch of parts to an External Repair Agency for maintenance, be it Repair or Overhaul etc. In the conventional way, Repair Administrator (Repair Buyer) would monitor Unserviceable warehouse and then manually create and release the Repair Order so that parts can be shipped. As in most cases, the Repair Agency is known upfront, the business need is to create the Repair Order automatically and then to review, modify if required and release.

As part of Process Automation and Straight through Processing initiative, a new framework to set up parts for automatic creation of Repair Order is provided. Upon return of parts to Unserviceable warehouse through Maintenance Return transaction, if the part has been identified for auto RO processing, system creates a Repair Order automatically.

#### **Change Details**

#### Set up Parts for automatic processing of External Repairs:

A new activity "Set up Parts for automatic processing of External Repairs" is provided in the **Supplier** business component to identify the parts for which Repair Order needs to be automatically created during Maintenance Return into an Unserviceable warehouse.

In the new screen, the definition for processing Repair Order automatically can be set up the combination of Warehouse # & Part #. Following are the key fields in the new screen.

- Repair Shop # The code identifying the Repair Agency to whom the Part must be sent for Repair.
- Include Alternates? Select the check box if direct alternate parts can also be considered for auto RO processing.
- Warehouse Applicability? The drop down will be loaded with "Specific Warehouse" and "All other Warehouses". If the value is chosen as "Specific Warehouse" then 'From Warehouse' needs to be entered. The framework provides facility to configure the parts to be sent to different Repair Agencies from different Warehouses.
- From Warehouse # Unserviceable Warehouse # participating in auto RO process. It is not required to enter a value if 'Warehouse Applicability?' is chosen as "All other Warehouses".

- Return to Warehouse # Serviceable Warehouse to which the Part must be returned after Repair.
- Auto RO? The drop down will be loaded with "Draft", "Released" and "Not Required". If the value is chosen as "Draft" or "Released" then the Repair Order created automatically will be put in the respective status. The value needs to be chosen as "Not Required" for parts where user organization would not hence forth want RO to be set up automatically.
- RO Category Repair Order Category that must be taken for automatic Repair Order generation.
- Repair Process Code Repair Process Code that must be taken for automatic Repair Order generation.
- Task # Typically the standard task that needs to be performed on the Part i.e., Repair as Required, Repair as per CMM etc.
- Repair Lead Time (Days) Lead Time for Repair in Days. The lead time will be considered to arrive at the Repair Shop Shipping Date.

To provide a facility to configure and control automatic generation of Repair Order at the company level, two new options are provided for the Category 'Repair Order' in **Purchase Option Settings** activity under **Logistics Common Master** business component.

- Set up RO automatically on Maintenance Return
  - The option can be set as "Not Required" or "Owned Parts". The option needs to be set as "Owned Parts" if it is required to generate Repair Order automatically on confirmation of Maintenance Return. Only parts that are "Owned" by the Organization will be evaluated for auto RO generation. Supplier or Customer owned parts will not be considered for auto RO process during Maintenance Return.
- Consider auto Maintenance Return for Repair Order set up?
  - The option can be set as "Not Required" or "Required". It is possible to create a Maintenance Return automatically during removal of Unserviceable part. The option needs to be set as "Required" so that "Owned" parts that are automatically returned will also be evaluated for auto RO processing. If the option is set as "Not Required", then, parts returned through automatic Maintenance Return will not be evaluated for RO processing.

In addition to the above two options, one more option 'Process pending jobs for Auto RO?' is provided for the Category 'Repair Order' in **Purchase Option Settings** activity under **Logistics Common Master** business component.

The option 'Process pending jobs for Auto RO?' can be set as "No", "Yes" or "Draft RO".

- No Component Jobs that are pending will not be considered during auto RO generation.
- Yes Component Jobs that are pending will be considered and included as Work Scope during auto RO generation.
- Draft RO Component Jobs that are pending will be considered and included as Work Scope only if the RO is set to be created in "Draft" status i.e., RO State? is set as "Draft".

Also, in the **Document Numbering Class** business component, a new transaction 'Auto Repair Order – Maintenance Return' is added to identify unique Numbering Type for the Repair Orders that will be automatically generated on Maintenance Return.

#### Auto RO process:

If the option 'Set up RO automatically on Maintenance Return' is set as "Owned Parts" then on return of parts through maintenance return into an Unserviceable warehouse, system will check if the part is set up for auto RO processing in "Set up Parts for automatic processing of External Repairs" screen for the Warehouse in which it is returned. If it is set up with 'RO State?' as "Draft" or "Released", a Repair Order will be generated automatically. If the Part Type is "Component", a separate Repair Order will be created for each Component. If the Part Type is other than "Component", the parts that need to be sent to the same Repair Agency will be grouped and a "Piece Part" Repair Order will be generated. When the RO is setup in "Released" status, if the part is under contract with the Repair Agency, then the RO will be automatically Quoted and Authorized as per the existing behavior.

- Note:
- 1. Warehouse Category must be identified as "Unserviceable" in **Material Inquiry Set Options** activity under **Stock Maintenance** business component.
- 2. Alternate parts will be considered for automatic RO generation if "Include Alternate" check box is selected for a part in 'Set up Parts for automatic processing of External Repairs' screen.
- 3. Component jobs that are pending will be considered based on the option chosen for the parameter 'Process pending jobs for Auto RO?'

|      |                      | Def.Component # for Insp<br>Component Maintenance Program | ection                                                    |               |       |         |               |                |    |
|------|----------------------|-----------------------------------------------------------|-----------------------------------------------------------|---------------|-------|---------|---------------|----------------|----|
|      |                      | Matching Type                                             | Policy 4-Way                                              |               |       |         |               |                |    |
|      |                      | Mandatory Check for Source WC# in PR /P                   | D/RO Not Required                                         | Ŧ             |       |         |               |                |    |
|      |                      | Calculation of Shelf Life Expire                          | Date Automatic 👻                                          |               |       |         |               |                |    |
| itio | nal Purchase Options | User Rights for Repair Agency Classifi                    | egory Repair Order                                        | ¥             |       |         |               |                |    |
|      | 1 - 5 / 11 🕨 🕨       |                                                           |                                                           | 上 日 2         |       | ו @ #   | 😑 💷 🛛 Ali     | •              |    |
| 1    | Category             | Parameter                                                 | Permitted Value                                           |               | Value | Status  | Error Message |                |    |
| ſ    | Repair Order         | Process pending jobs for Auto RO?                         | Enter '0' for 'No' , '1' for 'Yes' , '2' for 'Draft RO'   |               | 2     | Defined |               |                |    |
| 51   | Repair Order         | Consider auto Maintenance Return for Repair               | Enter '0' for 'Not Required' , '1' for 'Required'         |               | 1     | Define  |               |                |    |
| ٥,   | Repair Order         | Set up RO automatically on Maintenance Return             | Enter '0' for 'Not Required', '1' for 'Owned parts'       | 0             | 1     | Defined |               | ~              |    |
| n i  | Repair Order         | Repair Receipt creation if Repair Order is not in         | Enter '0' for 'Not Allowed' , '1' for 'Allowed'           |               | 0     | Defined | New           | الداد مستقيلات |    |
|      | Repair Order         | Default Exchange Type for Exchange Repair Order           | Enter '0' for 'Do not Default' , '1' for 'Flat' , '2' for | 'With Repair' | 0     | Defined | New           | options add    | ea |

Exhibit I: Identifies the options added in the Purchase Option Settings screen

Exhibit II: Identifies the new activity Set up Parts for automatic processing of External Repairs in Supplier business component

| Ļ   | 5     | et up Parts for a   | utomatic processing                   | of External Repairs     |   |                    |                 |              |                         | × 🗐 🞜        | ÷ |
|-----|-------|---------------------|---------------------------------------|-------------------------|---|--------------------|-----------------|--------------|-------------------------|--------------|---|
| Sea | arch  | Criteria            |                                       |                         |   |                    |                 |              |                         |              |   |
|     |       |                     | Search On Part Classification         | <b>T</b>                |   | All                | 🔻 🗸 🗸 🗸         | etails       |                         |              |   |
| Aut | to RO | ) Details           |                                       |                         |   |                    |                 |              |                         |              |   |
|     |       |                     | Process Pending Jobs?                 | Only for Draft RO       |   |                    |                 |              |                         |              |   |
| Par | t De  | tails               |                                       |                         |   |                    |                 |              |                         |              |   |
| -   |       | 1 - 10 / 71 🕨 🕨     | +-0*0                                 | Q T T                   |   |                    | ), 🛄 🛛          | x 🕼 🖄 🗷 🖪 👭  | 😑 💷 🛛 Al                | T            |   |
| ŧ   | 3     | Part # 👂            | Include Alternates?                   | Warehouse Applicability | ? | From Warehouse # 🔎 | Repair Shop # 🔎 | Address ID 🔎 | Return To Warehouse # 🔎 | Auto R0 ?    |   |
|     | 23    | 0-0511-3-0001:99DND | · · · · · · · · · · · · · · · · · · · | Specific Warehouse      | ~ | YULUS              | 00198           | 1            | YULES                   | Released     |   |
|     | 10    | 015T1507-610:81205  |                                       | Specific Warehouse      | ~ | YULUS              | 00198           |              | YULES                   | Released     |   |
|     | 10    | 0-001-368-001:      | 8                                     | Specific Warehouse      | ~ | YULUS              | 00060           |              | YULES                   | Not Required |   |
|     | 21    | 0-001-368-001:      | 8                                     | Specific Warehouse      | v | YULUS              | 00060           | 1.3          | YULES                   | Not Required |   |
|     | 리     | 0-001-368-016:35895 | 10                                    | Specific Warehouse      | × | YULUS              | 00198           |              | YULES                   | Released     |   |
|     | 23    | 0-001-368-016:35895 | 10                                    | Specific Warehouse      | × | YULUS              | 00060           | 3            | YULES                   | Not Required |   |
|     |       | 0-001-368-001:      | 8                                     | Specific Warehouse      | * | YULUS              | 00060           |              | YULES                   | Released     |   |
|     | 23    | 0-001-368-016:35895 | 1 15                                  | Specific Warehouse      | Y | YULUS              | 00060           |              | YULES                   | Not Required |   |
|     | 创     | 0-001-368-016:35895 | 1 1                                   | Specific Warehouse      | * | YULUS              | 00198           |              | YULES                   | Released     |   |
| D   |       | 0-001-368-016:35895 | 1 🗇                                   | Specific Warehouse      | ~ | YULUS              | 00198           |              | YULES                   | Released     |   |
|     |       |                     | 4                                     | m                       |   |                    |                 |              |                         |              |   |

### WHAT'S NEW IN STOCK ISSUE?

# Ability to default Parent Ref. Doc Type as 'Stock Transfer' for Shipping from Offline Operations

Reference: AHBF-676

#### Background

Unserviceable parts from offline operations are transferred and shipped to main base for Maintenance. Bulk of shipping from offline operations constitutes shipping against a stock transfer order. Business need is to default the reference document for creation of shipping note as "Stock Transfer" in offline operations. Currently, users need to select reference document manually as "Stock Transfer" to ensure only Stock Transfer documents are retrieved for shipping.

#### **Change Details**

A new set option "Default Parent Ref. Doc. Type for creation of Shipping Note" has been added under the category 'Inventory Management Options' in **Configure Offline Parameters** activity in **Configurator** business component. The option could be set as "Do not Default" or "Stock Transfer".

The option could be set as "Stock Transfer" so that on launch of **Record Shipping Note** activity **Select Reference Document** screen, the system defaults Parent. Ref. Doc. Type drop down with the value "Stock Transfer" in offline operations.

If the option is set as "Do not Default", the system will not default any value in the Parent Ref. Doc. Type drop down in offline operations on launch of **Record Shipping Note** activity **Select Reference Document** screen.

Note: The feature does not affect the way Parent Ref. Doc. Type drop down is defaulted in Main Base i.e., Online Operations. Exhibit 1: Identifies the new option added in Configure Offline Parameters screen.

|   | Configure Offline Para       | meters                                                      |                                                                         | ×                        | 🗏 🖨 🔁 🔋  |
|---|------------------------------|-------------------------------------------------------------|-------------------------------------------------------------------------|--------------------------|----------|
|   | Search Criteria              |                                                             | Date                                                                    | & Time Format dd/mm/yyyy | hh:mm:ss |
|   | Search chicena               | Category Inventory Management Options                       | Process Parameters Defined? Yes                                         |                          |          |
| - | Search Results               |                                                             |                                                                         |                          |          |
| 6 | 1 -3/3 🕨 🕨                   | + 🛪 😨                                                       | <b>.</b>                                                                | All                      | Q        |
| # | Category                     | Process Parameter                                           | Permitted Values                                                        | Value                    | Status   |
| 1 | Inventory Management Options | Default Parent Ref. Doc. Type for creation of Shipping Note | Enter '0' for 'Do not Default', '1' for 'Stock Transfer'                | 1                        | Defined  |
| 2 | Inventory Management Options | Induction of New Serial #                                   | Enter '0' for 'Not Allowed' , Enter '1' for 'Allowed'                   | 1                        | Defined  |
| 3 | Inventory Management Options | Stock Correction Type allowed for Offline Usage             | Enter '1' for 'Quantity' , '2' for 'Based on Inventory Option Settings' | 1                        | Defined  |
| 4 |                              |                                                             |                                                                         |                          |          |
|   |                              |                                                             |                                                                         |                          |          |
|   |                              |                                                             |                                                                         |                          |          |
|   |                              |                                                             |                                                                         |                          |          |
|   |                              |                                                             |                                                                         |                          |          |
|   |                              |                                                             |                                                                         |                          |          |
|   |                              |                                                             |                                                                         |                          |          |
|   | <                            |                                                             |                                                                         |                          | >        |
|   |                              |                                                             |                                                                         |                          |          |
|   |                              |                                                             | Set Process Parameters                                                  |                          |          |
|   |                              |                                                             |                                                                         |                          |          |

## WHAT'S NEW IN STOCK TRANSFER?

### Ability to automatically confirm Stock Transfer Issue

#### Reference: AHBF-706

#### Background

Inter Warehouse Stock Transfer could be created manually or automatically during material planning or demand / receipt pegging. In all these scenarios, Stock Transfer Issue document is generated automatically in "Fresh" status and user needs manually confirm it. Business need is to give a provision to generate Stock Transfer Issue in confirmed status for specific warehouses, typically managed by one person or if the warehouse can operate offline.

As part of Process Automation and Straight through processing initiative, provision will be given to configure generation of Stock Transfer Issue in "Confirmed" status, to start with.

#### Change Details

The Set Option screen under the Storage Administration business component is enhanced to house various options that could be configured at Warehouse level. As part of the enhancement, the activity Set Options is renamed as Set Warehouse Process Parameters. Secondly, link to the screen is provided from Create Warehouse Information and Edit Warehouse Information screens.

To facilitate configuration of generation of Stock Transfer Issue in "Confirmed" status under different scenarios, following options are provided for each warehouse.

- Confirmation of Stock Transfer Issue generated during Authorization of Inter Warehouse Transfer.
- Confirmation of Stock Transfer Issue generated during Auto Inter Warehouse Transfer based on Warehouse Matrix definition.
- Confirmation of Stock Transfer Issue generated during Inter Warehouse Transfer processed from Plan Materials screen.

These options can be set as "Manual" or "Automatic".

If the option "Confirmation of Stock Transfer Issue generated during Authorization of Inter Warehouse Transfer" is set as "Automatic", then during authorization of Stock Transfer from **Authorize Inter Warehouse Stock Transfer** screen, system will generate and automatically confirm the Stock Transfer Issue document.

If the option "Confirmation of Stock Transfer Issue generated during Auto Inter Warehouse Transfer based on Warehouse Matrix definition" is set as "Automatic", then for the Stock Transfers triggered during **Demand Pegging** / **Receipt Pegging**, system will generate and automatically confirm the corresponding Stock Transfer Issue document.

If the option "Confirmation of Stock Transfer Issue generated during Inter Warehouse Transfer processed from Plan Materials screen" is set as "Automatic", then for the Stock Transfers triggered from **Plan Materials** screen, system will generate and automatically confirm the corresponding Stock Transfer Issue document.

In order to facilitate configuration of MMD printing in all the three scenarios described above new set options are provided for the Category 'Stock Management Reports' under **Set Inventory Process Parameters** activity in **Logistics Common Master** business component. These options are as under;

- Print MMD for Stock Transfer Issue generated in Confirmed status during Authorization of Inter Warehouse Transfer.
- Print MMD for Stock Transfer Issue generated in Confirmed status during Auto Inter Warehouse Transfer based on Warehouse Matrix definition.
- Print MMD for Stock Transfer Issue generated in Confirmed status during Inter Warehouse Transfer processed from Plan Materials screen.

These options can be set as "Required" or "Not Required".

The option needs to be set as "Required" if it is desired to print MMD for respective scenario. Otherwise it can be set as "Not Required".

- Note:
  - 1. Existing option 'Enforce Stock Replenishment' in the erstwhile **Set Options** screen is moved to **Set Inventory Process Parameter** screen under the category 'Storage Administration'.
  - 2. In the Set Warehouse Process Parameters screen it is not required to have the value defined in one shot for all the combination of Warehouse & Option. It can be done selective or progressively updated.

Exhibit I: Identifies the new option added against each warehouse in Set Warehouse Process Parameters screen.

|    |      |               | Wareh    | ouse #                               |                                | Addl, Search On                              | <b>V</b>                                     | <b>v</b> |             |         |
|----|------|---------------|----------|--------------------------------------|--------------------------------|----------------------------------------------|----------------------------------------------|----------|-------------|---------|
|    |      |               |          |                                      |                                | Search                                       |                                              |          |             |         |
| Pa | rame | ter Details — |          |                                      |                                |                                              |                                              |          |             |         |
|    | ٩.   | 1 - 10 / 513  | ►₩       | + 🗇 🔍 🛪 🕵                            |                                |                                              | 5 d x 🖟 🖱 🛛 C 🗉                              | ⊨ Al     | T           |         |
|    |      | Warehouse #   | Category | Parameter                            |                                |                                              | Permitted Value                              | Value    | Status      | Message |
|    |      | 00123         | Process  | Confirmation of Stock Transfer Issue | e generated during Authorizati | on of Inter Warehouse Transfer               | Enter '0' for 'Manual' , '1' for 'Automatic' | 1        | Defined     |         |
|    |      | 00123         | Process  | Confirmation of Stock Transfer Issue | e generated during Auto Inter  | Warehouse Transfer based on Warehouse        | Enter '0' for 'Manual' , '1' for 'Automatic' |          | Not Defined |         |
|    |      | 00123         | Process  | Confirmation of Stock Transfer Issue | e generated during Inter Ware  | house Transfer processed from Plan Materials | Enter '0' for 'Manual' , '1' for 'Automatic' | 1        | Defined     |         |
|    |      | 001245        | Process  | Confirmation of Stock Transfer Issue | e generated during Authorizati | on of Inter Warehouse Transfer               | Enter '0' for 'Manual' , '1' for 'Automatic' |          | Not Defined |         |
|    |      | 001245        | Process  | Confirmation of Stock Transferrence  | generated during Auto Inter    | Warehouse Transfer based on Warehouse        | Enter '0' for 'Manual' , '1' for 'Automatic' | 1        | Defined     |         |
|    |      | 001245        | Process  | Confirmation of Stock Transfer       | vated during Inter Ware        | house Transfer processed from Plan Materials | Enter '0' for 'Manual' , '1' for 'Automatic' |          | Not Defined |         |
|    |      | 00126         | Process  | Confirmation of Stock Transfer Is    | sing Authorizati               | on of Inter Warehouse Transfer               | Enter '0' for 'Manual' , '1' for 'Automatic' |          | Not Defined |         |
|    |      | 00126         |          |                                      |                                | rehouse Transfer based on Warehouse          | Enter '0' for 'Manual' , '1' for 'Automatic' | 1        | Defined     |         |
|    |      | 00126         |          | Display of options                   | for confirm                    | use Transfer processed from Plan Materials   | Enter '0' for 'Manual' , '1' for 'Automatic' |          | Not Defined |         |
|    |      | 007           | sto      | ock transfer issue                   | against each                   | of Inter Warehouse Transfer                  | Enter '0' for 'Manual' , '1' for 'Automatic' |          | Not Defined |         |
|    |      | <             | 0        | Marahau                              |                                |                                              |                                              |          |             | )       |
|    |      |               | -        | warenous                             | se                             |                                              |                                              |          |             |         |

**Exhibit II:** Identifies the new options to Print MMD for auto confirmed Stock Transfer Issue in **Set Inventory Process Parameters** screen.

|      | 1    | Set Inventory Pro | cess Parameters                                                                                                    |                                                   |         | ×       | <b>=</b> 🗢  | <b>(</b> |
|------|------|-------------------|----------------------------------------------------------------------------------------------------|---------------------------------------------------|---------|---------|-------------|----------|
|      |      | Cilmin            |                                                                                                    | Date Format dd/mm/yyyy                            |         |         |             |          |
| - 54 | arch | Results           | Category Stock Management Report                                                                                                | ▼.                                                |         |         |             |          |
| -    | ۰.   | 1 -9/9 🕨 🍽        |                                                                                                    | ai 🖾 🖾 🕄 🗐 🖅 🖾                                    |         | Ŧ       |             | Q        |
| #    |      | Category          | Parameter                                                                                                    | Permitted Value                                   | Value   | Status  | Error Messa | ige      |
| 1    | E    | Stock Management  | Display Event # in MMD Report?                                                                                                  | Enter '0' for 'No' , '1' for 'Yes'                | 1       | Defined |             |          |
| 2    | E    | Stock Management  | Display Part level Package Details in Shipping Note Report                                                                      | Enter '0' for 'No' , '1' for 'Yes'                | 1       | Defined |             |          |
| 3    |      | Stock Management  | Display Part level Remarks in Shipping Note Report                                                                              | Enter '0' for 'No' , '1' for 'Yes'                | 1       | Defined |             |          |
| 4    |      | Stock Management  | Print MMD for Main Core Issue?                                                                                                  | Enter '0' for 'No' , '1' for 'Yes'                | 0       | Defined |             |          |
| 5    | F    |                   |                                                                                                    |                                                   |         |         |             |          |
| 6    | B    | Stock Management  | Print MMD for Stock Transfer Issue generated in Confirmed status during Auto Inter Warehouse Transfer based on Warehouse Matrix | Enter '0' for 'Not Required' , '1' for 'Required' | 0       | Defined |             |          |
| 7    | B    | Stock Management  | Print MMD for Stock Transfer Issue generated in Confirmed status during Inter Warehouse Transfer processed from Plan Materials  | Enter '0' for 'Not Required' , '1' for 'Required' | 0       | Defined |             |          |
| 8    | Β    | Stock Management  | Print Supplier/ Customer Address info for Exchange, Loan, Rental and Repair order issue                                         | Enter '0' for 'Not Required' , '1' for 'Required' | 1       | Defined |             |          |
| 9    | D    | Stock Management  | Print Warehouse Address Into for Stock Transfer                                                                                 |                                                   |         |         |             |          |
| 10   |      |                   |                                                                                                    | Display of options                                | to Prin | t MM    | D           |          |
|      |      | <                 |                                                                                                    | for Confirmed Sto                                 | ock Tra | nsfer   |             | >        |
|      |      |                   | Set Parameters                                                                                                    | Issue                                             | 1       |         |             |          |

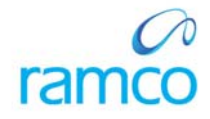

### **Corporate Office and R&D Center**

Ramco Systems Limited, 64, Sardar Patel Road, Taramani, Chennai – 600 113, India Office + 91 44 2235 4510 / 3090 4000 Fax +91 44 2235 2884 Website - www.ramco.com